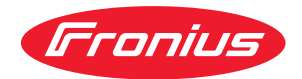

# Operating Instructions

RI FB PRO/i AM Basic RI MOD/i CC ProfiNet RI MOD/i CC Ethernet/IP-2P Config/i RI FB PRO AM BASIC

**EN-US** Operating instructions

42,0426,0480,EA 002-19022024

# Table of contents

| Safety                                                      | 4<br>4 |
|-------------------------------------------------------------|--------|
| Robot interface technical data                              | 5      |
| Environmental Conditions                                    | 5      |
| ProfiNet technical data                                     | 6      |
| Data Transfer Properties                                    | 6      |
| Configuration Parameters                                    | 6      |
| Ethernet/IP-2P technical data                               | 7      |
| Data Transfer Properties                                    | 7      |
| Configuration Parameters                                    | 7      |
| Connections and indicators on the ProfiNet bus module       | . 9    |
| Connections and Indicators                                  | 9      |
| Connections and indicators on the Ethernet/IP-2P bus module | 11     |
| Connections and Displays                                    | 11     |
| Configuring the ProfiNet bus module                         | 12     |
| Assignment of the Bus Module IP Address                     | 12     |
| Displaying the Bus Module IP Address                        | 12     |
| Deleting IP Settings and Device Names                       | 12     |
| Setting the process data width of the bus module            | 13     |
| Configuring the Ethernet/IP-2P bus module                   | 14     |
| Setting the Bus Module IP Address                           | 14     |
| Input signals                                               | 16     |
| Data types                                                  | 16     |
| Availability of input signals                               | 16     |
| Input signals (from robot to power source)                  | 17     |
| Output signals                                              | 24     |
| Availability of the output signals                          | 24     |
| Output signals (from power source to robot)                 | 24     |
| Value ranges.                                               | 29     |
| Value Range for Working Mode                                | 29     |
| Value range for Process controlled correction               | 29     |
| Value range Process line selection                          | 29     |
| Value Range for TWIN Mode                                   | 29     |
| Assignment of Sensor Statuses 1–4                           | 30     |
| Value range Safety status                                   | 30     |
| Value Range for Process Bit                                 | 30     |
| Value Range for Documentation Mode                          | 30     |
| Value range for Functions                                   | 31     |
|                                                             |        |

#### Safety

#### **WARNING!**

# Incorrect operation and incorrectly performed work can cause serious injury and property damage.

- All the work and functions described in this document must only be carried out by trained and qualified personnel.
- All work and functions described in this document must only be performed once you have read and understood this document in full.
- Do not perform the work and functions described in this document until you have thoroughly read and understood all the documents for the system components, especially the safety rules.

# Robot interface technical data

Environmental Conditions

#### 

A risk is posed by prohibited environmental conditions.

This can result in severe damage to equipment.

 Only store and operate the device under the following environmental conditions.

Temperature range of ambient air:

- During operation: -10 °C to +40 °C (14 °F to 104 °F)
- During transport and storage: -20 °C to +55 °C (-4 °F to 131 °F)

Relative humidity:

- Up to 50% at 40 °C (104 °F)
- Up to 90% at 20 °C (68 °F)

Ambient air: free of dust, acids, corrosive gases or substances, etc.

Altitude above sea level: up to 2000 m (6500 ft).

# **ProfiNet technical data**

| Data Transfer<br>Properties | Transfer technology:<br>Ethernet                                                                                                    |
|-----------------------------|----------------------------------------------------------------------------------------------------|
|                             | Medium<br>When selecting the cable, plug, and terminating resistors, the Profinet as-<br>sembly guideline for the planning and installation of Profinet systems must be<br>observed.<br>The EMC tests were carried out by the manufacturer with the cable IEC-C5D-<br>D4UGG0150A20A20-E.<br>The EMC tests were carried out by the manufacturer with a bus cycle time of<br>32 ms. |
|                             | <b>Transmission speed:</b><br>100 Mbit/s, full duplex mode                                                                                                    |
|                             | <b>Bus connection:</b><br>Ethernet RJ45/SCRJ (fiber optic)                                                                                                    |

#### Configuration Parameters

In some robot control systems, it may be necessary to state the configuration parameters described here so that the bus module can communicate with the robot.

| Parameters   | Value                                                                |
|--------------|----------------------------------------------------------------------|
| Device ID    | 0321 <sub>hex</sub> (801 <sub>dec</sub> ) Fronius ProfiNet 2-port    |
| Vendor ID    | 01B0 <sub>hex</sub> (432 <sub>dec</sub> ) Fronius International GmbH |
| Station type | fronius-fb-pro-pn-2p                                                 |

The following parameters provide detailed information about the bus module. The Profibus master can access the data using acyclic read/write services.

|                             | <b>.</b>                                                             |
|-----------------------------|----------------------------------------------------------------------|
| Parameters                  | Value                                                                |
| IM Manufacturer ID          | 01B0 <sub>hex</sub> (432 <sub>dec</sub> ) Fronius International GmbH |
| IM Order ID                 | 4.044.016 (copper)/4.044.017 (fiber optic cable)                     |
| IM Revision Counter         | o <sub>hex</sub> (o <sub>dec</sub> )                                 |
| IM Profile ID               | F600 <sub>hex</sub> (62976 <sub>dec</sub> ) Generic Device           |
| IM Profile Specific<br>Type | 0004 <sub>hex</sub> (4 <sub>dec</sub> ) No profile                   |
| IM Version                  | 0101 <sub>hex</sub> (257 <sub>dec</sub> )                            |
| IM Supported                | 0000 <sub>hex</sub> (0 <sub>dec</sub> ) IMO supported                |

# Ethernet/IP-2P technical data

| RJ-45 Connection                                                                                                    |  |  |  |  |
|----------------------------------------------------------------------------------------------------|--|--|--|--|
| <b>Transmission technology:</b><br>Ethernet                                                                                                    |  |  |  |  |
| <b>Medium (4 x 2 twisted-pair copper cable):</b><br>Category 3 (10 Mbit/s)<br>Category 5 (100 Mbit/s)                                                                  |  |  |  |  |
| When selecting the cables, plugs, and termination resistances, the ODVA re-<br>commendation for the planning and installation of EtherNet/IP systems must be observed. |  |  |  |  |
| The EMC tests were carried out by the manufacturer with the cable IE-<br>C5ES8VG0030M40M40-F.                                                                          |  |  |  |  |
| <b>Transmission speed:</b><br>10 Mbit/s or 100 Mbit/s                                                                                                    |  |  |  |  |
| Bus connection:<br>RJ-45 Ethernet                                                                                                    |  |  |  |  |
|                                                                                                    |  |  |  |  |

#### Configuration Parameters

In some robot control systems, it may be necessary to state the configuration parameters described here so that the bus module can communicate with the robot.

| Parameter    | Value                                     |
|--------------|-------------------------------------------|
| Vendor ID    | 534 <sub>hex</sub> (1332 <sub>dec</sub> ) |
| Device Type  | C <sub>hex</sub> (12 <sub>dec</sub> )     |
| Product Code | 321 <sub>hex</sub> (801 <sub>dec</sub> )  |

| Image Type          | Instance<br>Type             | Instance<br>Name           | Instance<br>Description            | Instance<br>Number | Size<br>[Byte<br>] |
|---------------------|------------------------------|----------------------------|------------------------------------|--------------------|--------------------|
| Standard Im-<br>age | Produ-<br>cing In-<br>stance | Input<br>Data<br>Standard  | Data from power<br>source to robot | 100                | 40                 |
|                     | Consum-<br>ing<br>Instance   | Output<br>Data<br>Standard | Data from robot<br>to power source | 150                | 40                 |
|                     |                              |                            |                                    |                    |                    |
| Economy Im-<br>age  | Produ-<br>cing In-<br>stance | Input<br>Data<br>Standard  | Data from power<br>source to robot | 101                | 16                 |
|                     | Consum-<br>ing<br>Instance   | Output<br>Data<br>Standard | Data from robot<br>to power source | 151                | 16                 |
|                     |                              |                            |                                    |                    |                    |

| Image Type            | Instance<br>Type             | Instance<br>Name           | Instance<br>Description            | Instance<br>Number | Size<br>[Byte<br>] |
|-----------------------|------------------------------|----------------------------|------------------------------------|--------------------|--------------------|
| AM Basic 1.0<br>Image | Produ-<br>cing In-<br>stance | Input<br>Data<br>Standard  | Data from power<br>source to robot | 103                | 60                 |
|                       | Consum-<br>ing<br>Instance   | Output<br>Data<br>Standard | Data from robot<br>to power source | 153                | 60                 |

# Connections and indicators on the ProfiNet bus module

#### Connections and Indicators

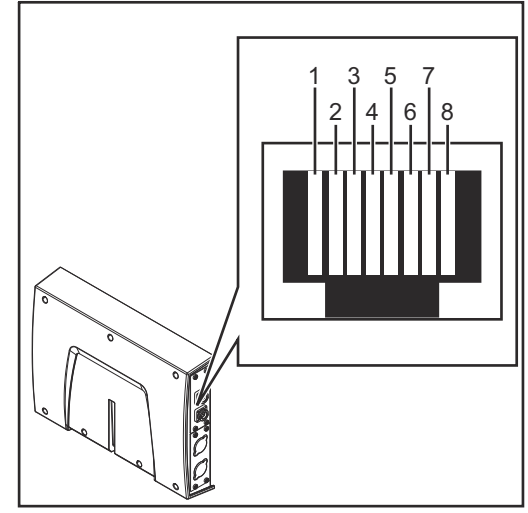

 nection

 1
 TD+

 2
 TD

Pin assignment RJ45 ProfiNet con-

| 3           | RD+                                                                                                    |
|-------------|----------------------------------------------------------------------------------------------------|
| 6           | RD-                                                                                                    |
| 4,5,7,<br>8 | Not normally used; to en-<br>sure signal completeness,<br>these pins must be inter-<br>connected and, after<br>passing through a filter cir-<br>cuit, must terminate at the<br>ground conductor (PE). |

RJ45 ProfiNet connection

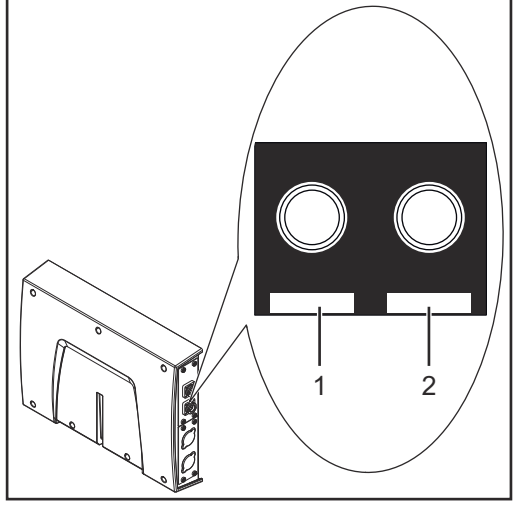

Fiber Optic (FO) connection

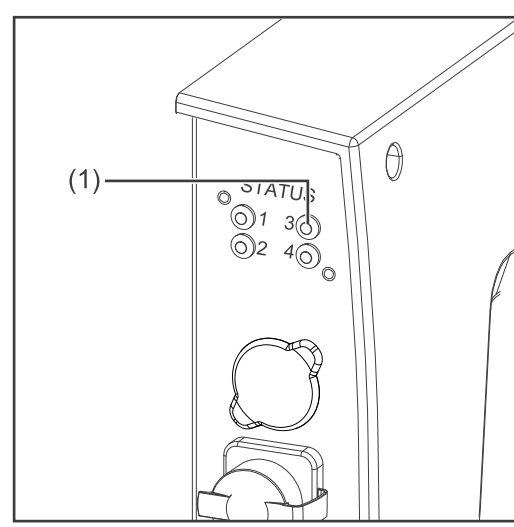

LED MS - module status

# Pin assignment Fiber Optic (FO)<br/>connection1Optical signal from the Any-<br/>bus CompactCom module2Optical signal from the Any-<br/>bus CompactCom module

| (1) MS LED | - | module | status |
|------------|---|--------|--------|
|------------|---|--------|--------|

#### Off:

No supply voltage/module in setup or initialization mode

**Lights up green:** Normal operation

Flashes green (once): Diagnosis process is running

### Lights up red:

Exception state, serious fault, etc.

**Lights up green and red alternately** Firmware update. Do not disconnect the module from the power supply during the update—this could result in damage to the module.

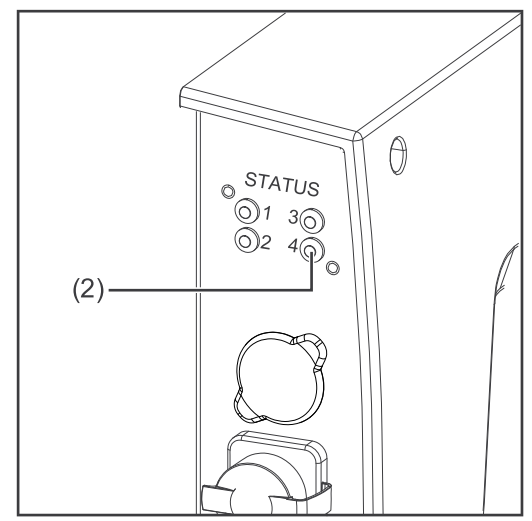

LED NS - network status

#### (2) NS LED - network status

#### Off:

Offline; no supply voltage or no connection with IO Controller

#### Lights up green:

Online (RUN); connection with IO Controller established, IO Controller in operation

Flashes green (once): Online (STOP); connection with IO Controller established, IO Controller not in operation, IO data defective, IRT synchronization not ready

Flashes green (permanently): In use by engineering tools in order to identify network node

#### Lights up red:

The module has identified a serious internal fault

Flashes red (once): Station name not set

Flashes red (twice): IP address not set

Flashes red (three times): Configuration error; expected identi-

fication does not match the actual identification

# Connections and indicators on the Ethernet/ IP-2P bus module

# EN-US

#### Connections and Displays

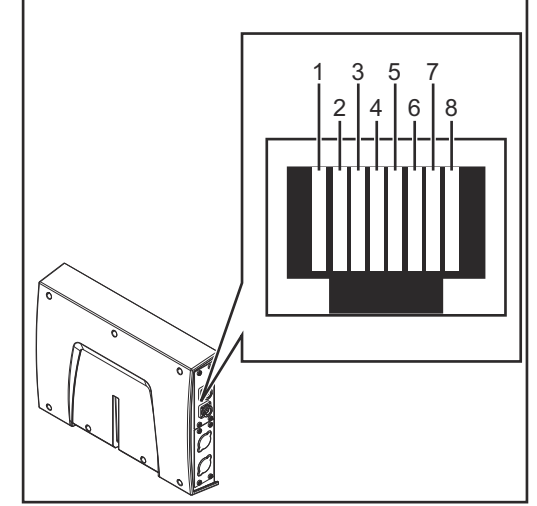

| 1           | TX+                                                                                                    |
|-------------|----------------------------------------------------------------------------------------------------|
| 2           | TX-                                                                                                    |
| 3           | RX+                                                                                                    |
| 6           | RX-                                                                                                    |
| 4,5,7,<br>8 | Not normally used; to en-<br>sure signal completeness,<br>these pins must be inter-<br>connected and, after<br>passing through a filter cir-<br>cuit, must terminate at the<br>ground conductor (PE). |

RJ45 connection

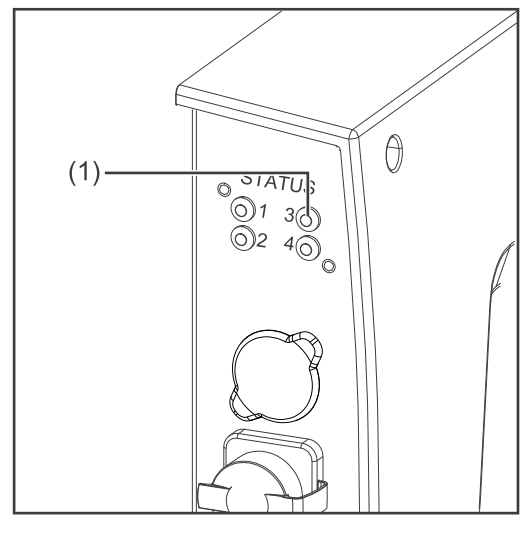

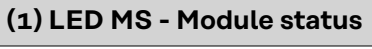

#### Off:

No supply voltage

**Lights up green:** Controlled by a master

Flashes green (once): Master not configured or master idle

**Lights up red:** Major error (exception state, serious fault, ...)

Flashes red: Correctable error

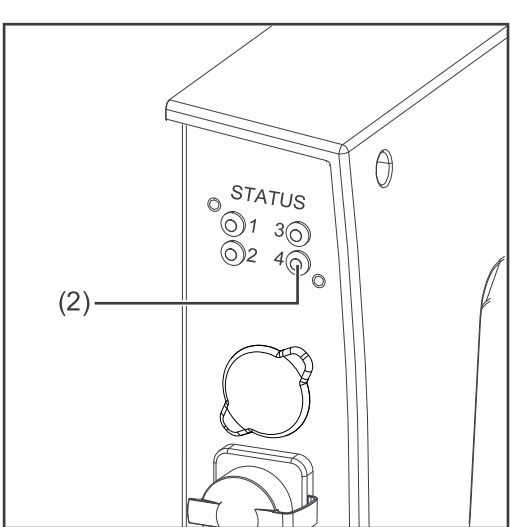

#### (2) LED NS - Network status

#### Off:

No supply voltage or no IP address

**Lights up green:** Online, one or more connections established (CIP category 1 or 3)

Flashes green: Online, no connection established

**Lights up red:** Double IP address, serious error

#### Flashes red:

Overrun of time for one or more connections (CIP category 1 or 3)

# Configuring the ProfiNet bus module

#### Assignment of the Bus Module IP Address

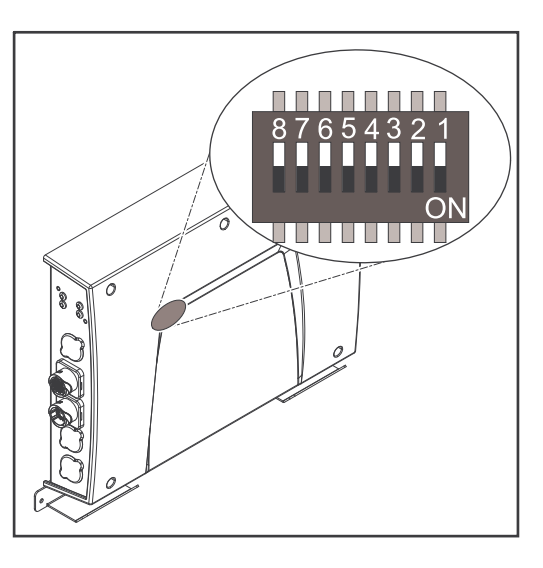

In the case of ProfiNet, the assignment of the IP address, the subnet mask, and the default gateway is carried out by the master. A device name is also assigned to the interface by the master.

Therefore the IP address cannot be set via the DIP switch.

The communication takes place via the IP address assigned by the master.

| Displaying the<br>Bus Module IP<br>Address | The IP address of the bus module assigned by the master can be viewed on the website of the power source. Proceed as follows in order to do this. |  |  |  |  |  |
|--------------------------------------------|----------------------------------------------------------------------------------------------------|--|--|--|--|--|
|                                            | Note down the IP address of the power source used:                                                                                                |  |  |  |  |  |
|                                            | <b>1</b> On the power source control panel, select "Presets"                                                                                      |  |  |  |  |  |
|                                            | 2 On the power source control panel, select "System"                                                                                              |  |  |  |  |  |
|                                            | 3 On the power source control panel, select "Information"                                                                                         |  |  |  |  |  |
|                                            | 4 Note down the displayed IP address (example: 10.5.72.13)                                                                                        |  |  |  |  |  |
|                                            | Access website of the power source in the internet browser:                                                                                       |  |  |  |  |  |
|                                            | 5 Connect computer with the network of the power source                                                                                           |  |  |  |  |  |
|                                            | <b>6</b> Enter the IP address of the power source in the search bar of the Internet browser and confirm                                           |  |  |  |  |  |
|                                            | <ul> <li>The website of the power source is displayed</li> </ul>                                                                                  |  |  |  |  |  |
|                                            | Display IP address of the bus module:                                                                                                    |  |  |  |  |  |
|                                            | 8 On the power source website, select the "RI FB PRO/i" tab                                                                                       |  |  |  |  |  |
|                                            | The current IP address is displayed under the "Fieldbus configuration" point.<br>For example: 192.168.0.12                                        |  |  |  |  |  |
|                                            |                                                                                                    |  |  |  |  |  |
| Deleting IP Set-<br>tings and Device       | The two options listed below are available for the deletion of the IP settings and the device name.                                               |  |  |  |  |  |
| Names                                      | Using the DIP switch:                                                                                                    |  |  |  |  |  |
|                                            | $\begin{bmatrix} 1 \end{bmatrix}$ Switch all positions on the DIP switch to OFF (position 1–6)                                                    |  |  |  |  |  |
|                                            | 2 Restart interface                                                                                                    |  |  |  |  |  |
|                                            | (disconnect power supply and then reconnect again)                                                                                                |  |  |  |  |  |
|                                            | On the power source website:                                                                                                    |  |  |  |  |  |

**<sup>1</sup>** Select the "RI FB PRO/i" tab on the power source website

|                  | Under the "Module configuration/Module operations" point, select the "Set factory settings" field                                   |
|------------------|----------------------------------------------------------------------------------------------------|
|                  | 3 Under the "Module configuration/Module operations" point, select "Restart field-bus module"                                       |
|                  | - The field-bus module is restarted and the IP settings are deleted                                                                 |
| Setting the pro- | Note down the IP address of the power source used:                                                                                  |
| cess data width  | <b>1</b> On the power source control panel, select "Defaults"                                                                       |
| of the bus mod-  | On the power source control panel, select "System"                                                                                  |
|                  | On the power source control panel, select "Information"                                                                             |
|                  | 4 Note down the displayed IP address (example: 10.5.72.13)                                                                          |
|                  | Open website of the power source in the internet browser:                                                                           |
|                  | 5 Connect the computer to the network of the power source                                                                           |
|                  | 6 Enter the IP address of the power source in the search bar of the internet browser and confirm                                    |
|                  | <ul> <li>Enter the standard user name (admin) and password (admin)</li> <li>The website of the power source is displayed</li> </ul> |
|                  | Set the process data width of the bus module:                                                                                       |
|                  | 8 On the power source website, select the "RI FB PRO/i" tab                                                                         |
|                  | $\overline{\mathbf{g}}$ Under "Process data", select the desired process data configuration                                         |
|                  | Select "Save" - The field bus connection is restarted and the configuration is applied                                              |

The field bus connection is restarted and the configuration is applied

# Configuring the Ethernet/IP-2P bus module

Setting the Bus Module IP Address

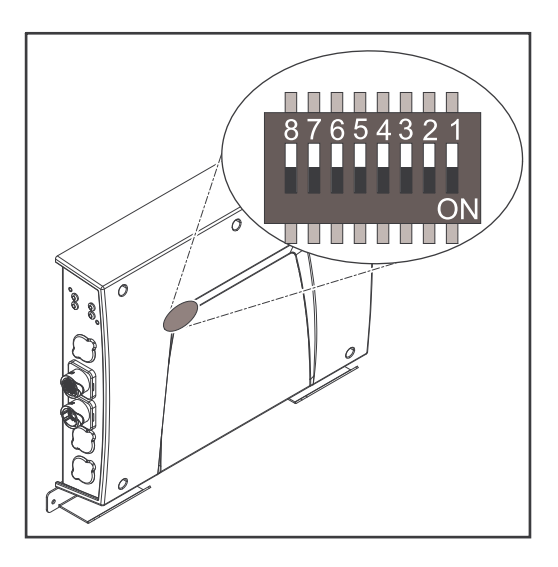

You can set the bus module IP address as follows:

- Using the DIP switch in the interface within the range defined by 192.168.0.xx
  - (xx = DIP switch setting = 1 to 63)
  - All positions are set to the OFF position at the factory. In this case, the IP address must be set on the website of the power source
- 2. On the website of the power source (if all positions of the DIP switch are set to the OFF position)

The IP address is set using DIP switch positions 1 to 6. The configuration is carried out in binary format. This results in a configuration range of 1 to 63 in decimal format.

| Exai<br>the i | example for setting the IP address of the bus module using the DIP switch in the interface: |     |      |       |     |     |     |            |  |  |  |  |  |  |
|---------------|---------------------------------------------------------------------------------------------|-----|------|-------|-----|-----|-----|------------|--|--|--|--|--|--|
|               |                                                                                             |     | Dips | witch |     |     |     |            |  |  |  |  |  |  |
| 8             | 7                                                                                           | 6   | 5    | 4     | 3   | 2   | 1   | IP address |  |  |  |  |  |  |
| -             | -                                                                                           | OFF | OFF  | OFF   | OFF | OFF | ON  | 1          |  |  |  |  |  |  |
| -             | -                                                                                           | OFF | OFF  | OFF   | OFF | ON  | OFF | 2          |  |  |  |  |  |  |
| -             | -                                                                                           | OFF | OFF  | OFF   | OFF | ON  | ON  | 3          |  |  |  |  |  |  |
| -             | -                                                                                           | ON  | ON   | ON    | ON  | ON  | OFF | 62         |  |  |  |  |  |  |
| -             | -                                                                                           | ON  | ON   | ON    | ON  | ON  | ON  | 63         |  |  |  |  |  |  |

#### Instructions for setting the IP address on the website of the power source:

Note down the IP address of the power source used:

- 1 On the power source control panel, select "Defaults"
- 2 On the power source control panel, select "System"
- 3 On the power source control panel, select "Information"
- 4 Note down the displayed IP address (example: 10.5.72.13)

Access website of the power source in the internet browser:

- 5 Connect the computer to the network of the power source
- 6 Enter the IP address of the power source in the search bar of the internet browser and confirm
- Enter the standard user name (admin) and password (admin)
   The website of the power source is displayed
- Set the bus module IP address:

8 On the power source website, select the "RI FB PRO/i" tab

9 Enter the desired IP address for the interface under "Module configuration". For example: 192.168.0.12

| י" |
|----|
| •  |

10 Select "Set compared on the set IP address is applied
The set IP address is applied

# **Input signals**

| Data types | <ul> <li>The following data types are used:</li> <li>UINT16 (Unsigned Integer)<br/>Whole number in the range from 0 to 65535</li> <li>SINT16 (Signed Integer)<br/>Whole number in the range from -32768 to 32767</li> </ul> |
|------------|----------------------------------------------------------------------------------------------------|
|            | Conversion examples:<br>- for a positive value (SINT16)<br>e.g. desired wire speed x factor<br>12.3 m/min x 100 = 1230 <sub>dec</sub> = 04CE <sub>hex</sub>                                                                 |
|            | <ul> <li>for a negative value (SINT16)</li> <li>e.g. arc correction x factor</li> <li>-6.4 x 10 = -64<sub>dec</sub> = FFC0<sub>hex</sub></li> </ul>                                                                         |

Availability of in-<br/>put signalsThe input signals listed below are available from firmware V2.0.0 of the RI FB<br/>PRO/i onwards.

#### Input signals (from robot to power source)

|      | ł      | Addres | ŝS            |                             |                      |                                         |        | Pro<br>ima | cess<br>age |
|------|--------|--------|---------------|-----------------------------|----------------------|-----------------------------------------|--------|------------|-------------|
| F    | Relati | ve     | Abso-<br>lute |                             | d /                  |                                         |        | rd         | ک<br>ک      |
| WORD | вүте   | BIT    | BIT           | Signal                      | Activity<br>data tyl | Range                                   | Factor | Standa     | Econon      |
|      |        | 0      | Ο             | Welding Start               | Increas-<br>ing      |                                         |        |            |             |
|      |        | 1      | 1             | Robot ready                 | High                 |                                         |        |            |             |
|      |        | 2      | 2             | Working mode Bit 0          | High                 |                                         |        |            |             |
|      | 0      | 3      | 3             | Working mode Bit 1          | High                 | See table V                             | alue   |            |             |
|      |        | 4      | 4             | Working mode Bit 2          | High                 | Range for V                             | on     |            |             |
|      |        | 5      | 5             | Working mode Bit 3          | High                 | page 2                                  | 9      |            |             |
|      |        | 6      | 6             | Working mode Bit 4          | High                 |                                         |        |            |             |
|      |        | 7      | 7             | —                           |                      |                                         |        |            |             |
|      |        | 0      | 8             | Gas on                      | Increas-<br>ing      |                                         |        |            |             |
| 0    |        | 1      | 9             | Wire forward                | Increas-<br>ing      |                                         |        | ✓          | <b>√</b>    |
|      |        | 2      | 10            | Wire backward               | Increas-<br>ing      |                                         |        |            |             |
|      | 1      | 3      | 11            | Error quit                  | Increas-<br>ing      |                                         |        |            |             |
|      |        | 4      | 12            | Touch sensing               | High                 |                                         |        |            |             |
|      |        | 5      | 13            | Torch blow out              | Increas-<br>ing      |                                         |        |            |             |
|      |        | 6      | 14            | Processline selection Bit 0 | High                 | See table V                             | alue   |            |             |
|      | -      | 7      | 15            | Processline selection Bit 1 | High                 | range Proc<br>line selection<br>page 29 | on on  |            |             |

|      | A      | Addres | S             |                    |                      |       |        | Pro<br>ima | cess<br>age |
|------|--------|--------|---------------|--------------------|----------------------|-------|--------|------------|-------------|
| F    | Relati | ve     | Abso-<br>lute |                    | / e                  |       |        | p          | کر<br>ا     |
| WORD | вуте   | BIT    | BIT           | Signal             | Activity<br>data tyr | Range | Factor | Standa     | Econom      |
|      |        | 0      | 16            | Welding Simulation | High                 |       |        | -          |             |
|      |        | 1      | 17            | Synchro pulse on   | High                 |       |        |            |             |
|      |        | 2      | 18            | —                  |                      |       |        |            |             |
|      | 2      | 3      | 19            | —                  |                      |       |        |            |             |
|      |        | 4      | 20            | —                  |                      |       |        |            |             |
|      |        | 5      | 21            | Booster manual     | High                 |       |        |            |             |
|      |        | 6      | 22            | Wire brake on      | High                 |       |        |            |             |
|      |        | 7      | 23            | Torchbody Xchange  | High                 |       |        |            |             |
| 1    |        | 0      | 24            | _                  |                      |       |        | ✓          | ~           |
|      |        | 1      | 25            | Teach mode         | High                 |       |        |            |             |
|      |        | 2      | 26            | —                  |                      |       |        | ]          |             |
|      |        | 3      | 27            | —                  |                      |       |        |            |             |
|      | 3      | 4      | 28            | —                  |                      |       |        |            |             |
|      |        | 5      | 29            | Wire sense start   | Increas-<br>ing      |       |        |            |             |
|      |        | 6      | 30            | Wire sense break   | Increas-<br>ing      |       |        |            |             |
|      |        | 7      | 31            | -                  |                      |       |        |            |             |

|      | A       | Addres | s             |                                       |                      |                                         |                       | Pro<br>ima   | cess<br>age |
|------|---------|--------|---------------|---------------------------------------|----------------------|-----------------------------------------|-----------------------|--------------|-------------|
| F    | Relativ | ve     | Abso-<br>lute |                                       | - e                  |                                         |                       | p            | ۲           |
| WORD | вүте    | ВІТ    | BIT           | Signal                                | Activity<br>data tyı | Range                                   | Factor                | Standa       | Econon      |
|      |         | 0      | 32            | TWIN mode Bit 0                       | High                 | See table V                             | alue                  |              |             |
|      |         | 1      | 33            | TWIN mode Bit 1                       | High                 | Range for T<br>Mode on p<br>29          | win<br>age            |              |             |
|      |         | 2      | 34            | _                                     |                      |                                         |                       |              |             |
|      |         | 3      | 35            | —                                     |                      |                                         |                       |              |             |
|      | 4       | 4      | 36            | —                                     |                      |                                         |                       |              |             |
|      |         | 5      | 37            | Documentation mode                    | High                 | See table V<br>Range for D<br>mentation | alue<br>locu-<br>Mode |              |             |
|      |         |        |               |                                       |                      | on page :                               | 30                    |              |             |
| 2    |         | 6      | 38            | -                                     |                      |                                         |                       | $\checkmark$ | ✓           |
|      |         | 7      | 39            | _                                     |                      |                                         |                       |              |             |
|      |         | 0      | 40            | -                                     |                      |                                         |                       |              |             |
|      |         | 1      | 41            | —                                     |                      |                                         |                       |              |             |
|      |         | 2      | 42            | —                                     |                      |                                         |                       |              |             |
|      |         | 3      | 43            | _                                     |                      |                                         |                       |              |             |
|      | 5       | 4      | 44            | _                                     |                      |                                         |                       |              |             |
|      |         | 5      | 45            | _                                     |                      |                                         |                       |              |             |
|      |         | 6      | 46            | —                                     |                      |                                         |                       |              |             |
|      | -       | 7      | 47            | Disable process controlled correction | High                 |                                         |                       |              |             |

|      | A         | Addres | s             |                                                                                                    |                     |                                                       |        | Pro<br>ima            | cess<br>age           |
|------|-----------|--------|---------------|----------------------------------------------------------------------------------------------------|---------------------|-------------------------------------------------------|--------|-----------------------|-----------------------|
| F    | Relativ   | ve     | Abso-<br>lute |                                                                                                    | ۲ م<br>be           |                                                       |        | p                     | Ŋ                     |
| WORD | вуте      | BIT    | BIT           | Signal                                                                                                    | Activity<br>data ty | Range                                                 | Factor | Standa                | Econon                |
|      |           | 0      | 48            | Command value selection<br>BitO                                                                                                    | High                |                                                       |        |                       |                       |
|      |           | 1      | 49            | Command value selection<br>Bit1                                                                                                    | High                |                                                       |        |                       |                       |
|      |           | 2      | 50            | _                                                                                                    |                     |                                                       |        |                       |                       |
|      | 6         | 3      | 51            | _                                                                                                    |                     |                                                       |        |                       |                       |
|      |           | 4      | 52            | _                                                                                                    |                     |                                                       |        |                       |                       |
|      |           | 5      | 53            | -                                                                                                    |                     |                                                       |        |                       |                       |
|      |           | 6      | 54            | _                                                                                                    |                     |                                                       |        |                       |                       |
| 3    |           | 7      | 55            | —                                                                                                    |                     |                                                       |        | <ul> <li>✓</li> </ul> | <ul> <li>✓</li> </ul> |
|      |           | 0      | 56            | ExtInput1 => OPT_Output 1                                                                                                    | High                |                                                       |        |                       |                       |
|      | 7         | 1      | 57            | ExtInput2 => OPT_Output 2                                                                                                    | High                |                                                       |        |                       |                       |
|      |           | 2      | 58            | ExtInput3 => OPT_Output 3                                                                                                    | High                |                                                       |        |                       |                       |
|      |           | 3      | 59            | ExtInput4 => OPT_Output 4                                                                                                    | High                |                                                       |        |                       |                       |
|      |           | 4      | 60            | ExtInput5 => OPT_Output 5                                                                                                    | High                |                                                       |        | _                     |                       |
|      |           | 5      | 61            | ExtInput6 => OPT_Output 6                                                                                                    | High                |                                                       |        |                       |                       |
|      |           | 6      | 62            | ExtInput7 => OPT_Output 7                                                                                                    | High                |                                                       |        |                       |                       |
|      |           | 7      | 63            | ExtInput8 => OPT_Output 8                                                                                                    | High                |                                                       |        |                       |                       |
| 4    | 8<br>9    | 0-7    | 64-79         | Welding characteristic- / Job<br>number                                                                                                    | UINT16              | 0 to<br>65,535<br>0 to 1000                           | 1      | ~                     | ~                     |
| 5    | 10,<br>11 | 0-7    | 80-95         | For the welding processes<br>MIG/MAG pulse synergic,<br>MIG/MAG standard synergic,<br>MIG/MAG standard manual,<br>MIG/MAG PMC,<br>MIG/MAG LSC,<br>CMT, ConstantWire:<br>Wire feed speed command<br>value<br>For job mode: | SINT16              | -327.68 to<br>327.67<br>[m/min]<br>-20.00 to<br>20.00 | 100    | ¥                     | ¥                     |
|      |           |        |               | Power correction                                                                                                    |                     | [%]                                                   | 100    |                       |                       |

|              | A         | Addres  | S                             |                                                                                                    |                                      |                             |        | Pro<br>ima | cess<br>age |
|--------------|-----------|---------|-------------------------------|----------------------------------------------------------------------------------------------------|--------------------------------------|-----------------------------|--------|------------|-------------|
| F            | Relativ   | ve      | Abso-<br>lute                 |                                                                                                    | <b>–</b> e                           |                             |        | σ          | >           |
| WORD         | ВҮТЕ      | ВІТ     | BIT                           | Signal                                                                                                    | Activity<br>data typ                 | Range                       | Factor | Standard   | Econom      |
|              |           |         |                               | For the welding processes<br>MIG/MAG pulse synergic,<br>MIG/MAG standard synergic,<br>MIG/MAG PMC,<br>MIG/MAG LSC,<br>CMT:                              | SINT16                               | -10.0 to<br>10.0<br>[steps] | 10     |            |             |
|              |           |         |                               | Arclength correction                                                                                                    |                                      |                             |        |            |             |
| 6            | 12,<br>13 | 0-7     | 96-111                        | For the welding process<br>MIG/MAG standard manual:<br>Welding voltage                                                                                  | UINT16                               | 0.0 to<br>6553.5<br>[V]     | 10     | ~          | *           |
|              |           |         |                               | For job mode:<br>Arclength correction                                                                                                    | SINT16                               | -10.0 to<br>10.0<br>[steps] | 10     |            |             |
|              |           |         |                               | For the welding process Con-<br>stantWire:                                                                                                    | UINT16                               | 0.0 to<br>6553.5<br>[A]     | 10     |            |             |
|              |           |         |                               | Hotwire current                                                                                                    |                                      | [7]                         |        |            |             |
| 7            | 14,<br>15 | 0-7     | 7 112-127                     | For the welding processes<br>MIG/MAG pulse synergic,<br>MIG/MAG standard synergic,<br>MIG/MAG PMC,<br>MIG/MAG LSC,<br>CMT:<br>Pulse-/dynamic correction | SINT16                               | -10.0 to<br>10.0<br>[steps] | 10     | v          | *           |
|              |           |         |                               | For the welding process<br>MIG/MAG standard manual:                                                                                                    | UINT16                               | 0.0 to<br>10.0              | 10     |            |             |
|              |           |         |                               | Dynamic                                                                                                    |                                      | [steps]                     |        |            |             |
| 0            | 16        | 0-7     | 128-135                       | Wire retreat correction                                                                                                    |                                      | 0.0 to                      | 10     |            |             |
| 0            | 17        | 0-7     | 136-143                       |                                                                                                    | UINIIO                               | [steps]                     | 10     | v          |             |
| _            | 18        | 0-7     | 144-151                       |                                                                                                    |                                      | 0.0 to                      | 10     |            |             |
| 9            | 19        | 0-7     | 152-159                       | wetaing speed                                                                                                    | UINI16                               | [cm/min]                    | 10     | v          |             |
|              | 20        | 0-7     | 160-167                       |                                                                                                    |                                      | See table V                 | alue   |            |             |
| 10 21 0-7 16 |           | 168-175 | Process controlled correction |                                                                                                    | cess contro<br>correction<br>page 29 | olled<br>on<br>on<br>O      | V      |            |             |
| 11           | 22        | 0-7     | 176-183                       | _                                                                                                    |                                      |                             |        | ~          |             |
|              | 23        | 0-7     | 184-191                       |                                                                                                    |                                      |                             |        |            |             |
| 12           | 24        | 0-7     | 192-199                       | -                                                                                                    |                                      |                             |        | ~          |             |
|              | 25        | 0-7     | 200-207                       |                                                                                                    |                                      |                             |        |            |             |

|      | A       | ddres | S             |                              |                      |                      |        | Pro<br>ima            | cess<br>age |
|------|---------|-------|---------------|------------------------------|----------------------|----------------------|--------|-----------------------|-------------|
| F    | Relativ | ve    | Abso-<br>lute | -                            | )                    |                      |        | Ð                     | 2           |
| WORD | вүте    | BIT   | BIT           | Signal                       | Activity<br>data tyr | Range                | Factor | Standaı               | Econom      |
| 13   | 26      | 0-7   | 208-215       |                              |                      |                      |        | ~                     |             |
|      | 27      | 0-7   | 216-223       |                              |                      |                      |        |                       |             |
| 14   | 28      | 0-7   | 224-231       |                              |                      |                      |        | ~                     |             |
|      | 29      | 0-7   | 232-239       |                              |                      |                      |        |                       |             |
| 15   | 30      | 0-7   | 240-247       | Wire forward / backward      | UINT16               | OFF / 1 to<br>65.535 | 1      | ~                     |             |
|      | 31      | 0-7   | 248-255       | length                       | 0111120              | [mm]                 | -      |                       |             |
|      | 32      | 0-7   | 256-263       |                              |                      | OFF / 0.5            |        |                       |             |
| 16   | 33      | 0-7   | 264-271       | wire sense edge detection    | UINT16               | [mm]                 | 10     | V                     |             |
| 17   | 34      | 0-7   | 272-279       |                              |                      |                      |        | <ul> <li>✓</li> </ul> |             |
|      | 35      | 0-7   | 280-287       |                              |                      |                      |        |                       |             |
| 18   | 36      | 0-7   | 288-295       |                              |                      |                      |        |                       |             |
|      | 37      | 0-7   | 296-303       |                              |                      |                      |        | -                     |             |
| 19 - | 38      | 0-7   | 304-311       | Seam number                  | UINT16               | 0 to                 | 1      | ~                     |             |
|      | 39      | 0-7   | 312-319       |                              | 011110               | 65,535               | -      |                       |             |
|      |         |       | 320           | CTWD Delta Mean calc on      | High                 |                      |        | ~                     |             |
|      |         |       | 321           | _                            |                      |                      |        |                       |             |
|      |         |       | 322           | _                            |                      |                      |        |                       |             |
| 20   | 40      | 0-7   | 323           | _                            |                      |                      |        |                       |             |
|      |         | - 1   | 324           | _                            |                      |                      |        |                       |             |
|      |         |       | 325           | _                            |                      |                      |        |                       |             |
|      |         |       | 326           | _                            |                      |                      |        |                       |             |
|      |         |       | 327           | _                            |                      |                      |        |                       |             |
| 20   | 41      | 0-7   | 328-335       | _                            |                      |                      |        |                       |             |
| 21   | 42      | 0-7   | 336-343       | —                            |                      |                      |        |                       |             |
| 21   | 43      | 0-7   | 344-351       | _                            |                      |                      |        |                       |             |
| 22   | 44      | 0-7   | 750-767       | Sat CTWD                     |                      | 0 to                 | 1      |                       |             |
| 22   | 45      | 0-7   | 352-307       |                              | UINTIO               | [mm]                 |        |                       |             |
| 23   | 46      | 0-7   | 368-383       | Additive Power Correction    | SINT16               | -3276.8 to           | 10     | ~                     |             |
|      | 47      | 0-7   |               |                              |                      | 3270.7               |        |                       |             |
| 24   | 48      | 0-7   | 78/-700       | Deposition Stabilizar Limit  |                      | 0 to                 |        |                       |             |
| 24   | 49      | 0-7   | 304-399       |                              | 011110               | [m/min]              | 100    |                       |             |
| 25   | 50      | 0-7   | 400-41        | Deposition Stabilizer Dynam- | UINT16               | 0 to                 | 10     | ~                     |             |
|      | 51      | 0-7   | 5             | IC                           |                      | 6553.5               |        |                       |             |

| Address           |      |               | s          |        |                      |       |        | Process<br>image |        |
|-------------------|------|---------------|------------|--------|----------------------|-------|--------|------------------|--------|
| Ab<br>Relative lu |      | Abso-<br>lute |            | ) e    |                      |       | p      | کر<br>ا          |        |
| WORD              | вүте | BIT           | BIT        | Signal | Activity<br>data tyj | Range | Factor | Standa           | Econom |
| 26 52             | 0-7  | 1.16-1.71     | _          |        |                      |       |        |                  |        |
| 20                | 53   | 0-7           | 410-431    |        |                      |       |        |                  |        |
| 27                | 54   | 0-7           | 432-447    | -447 — |                      |       |        |                  |        |
| 21                | 55   | 0-7           |            |        |                      |       |        |                  |        |
| 28                | 56   | 0-7           | 1.1.8-1.67 |        |                      |       |        |                  |        |
| 28 –              | 57   | 0-7           | 440-403    |        |                      |       |        |                  |        |
| 20                | 58   | 0-7           | 1.61-1.70  |        |                      |       |        |                  |        |
| 29                | 59   | 0-7           | 404-479    |        |                      |       |        |                  |        |

# **Output signals**

Availability of the output signals The output signals listed below are available from firmware V2.0.0 of the RI FB PRO/i onwards.

#### Output signals (from power source to robot)

|      | ł      | Addres | s             |                                     |                      |                                         |        | Pro<br>ima | cess<br>age |
|------|--------|--------|---------------|-------------------------------------|----------------------|-----------------------------------------|--------|------------|-------------|
| F    | Relati | ve     | Abso-<br>lute | -                                   | / /                  |                                         |        | p          | ۲           |
| WORD | вүте   | ВІТ    | BIT           | Signal                              | Activity<br>data tyj | Range                                   | Factor | Standa     | Econom      |
|      |        | 0      | 0             | Heartbeat Powersource               | High/Low             | 1 Hz                                    |        |            |             |
|      |        | 1      | 1             | Power source ready                  | High                 |                                         |        |            |             |
|      |        | 2      | 2             | Warning                             | High                 |                                         |        |            |             |
|      | Ο      | 3      | 3             | Process active                      | High                 |                                         |        |            |             |
|      |        | 4      | 4             | Current flow                        | High                 |                                         |        |            |             |
|      |        | 5      | 5             | Arc stable- / touch signal          | High                 |                                         |        |            |             |
|      |        | 6      | 6             | Main current signal                 | High                 |                                         |        |            |             |
|      |        | 7      | 7             | Touch signal                        | High                 |                                         |        |            |             |
| о    |        | 0      | 8             | Collisionbox active                 | Low                  | 0 = colli-<br>sion or<br>cable<br>break |        | ~          | ~           |
|      |        | 1      | 9             | Robot Motion Release                | High                 |                                         |        |            |             |
|      |        | 2      | 10            | Wire stick workpiece                | High                 |                                         |        |            |             |
|      | 1      | 3      | 11            | —                                   |                      |                                         |        |            |             |
|      |        | 4      | 12            | Short circuit contact tip           | High                 |                                         |        |            |             |
|      |        | 5      | 13            | Parameter selection in-<br>ternally | High                 |                                         |        | -          |             |
|      |        | 6      | 14            | Characteristic number<br>valid      | High                 |                                         |        |            |             |
|      |        | 7      | 15            | Torch body gripped                  | High                 |                                         |        |            |             |

| Address |        | SS  |                           |                            |                                                                                                    |                  | Pro<br>ima                       | cess<br>age           |        |
|---------|--------|-----|---------------------------|----------------------------|----------------------------------------------------------------------------------------------------|------------------|----------------------------------|-----------------------|--------|
| F       | Relati | ve  | Abso-<br>lute             | -                          | ) e                                                                                                    |                  |                                  | p                     | ۲.     |
| WORD    | вүте   | BIT | BIT                       | Signal                     | Factor data ty it<br>Hactor Banage A Cativity<br>Hactor Banage A Cativity<br>Hactor Banage A Cativity<br>Hactor Banage A Cativity |                  |                                  |                       | Econom |
|         |        | 0   | 16                        | Command value out of range | High                                                                                                    |                  |                                  |                       |        |
|         |        | 1   | 17                        | Correction out of range    | High                                                                                                    |                  |                                  |                       |        |
|         |        | 2   | 18                        | _                          |                                                                                                    |                  |                                  |                       |        |
|         | 2      | 3   | 19                        | Limitsignal                | High                                                                                                    |                  |                                  |                       |        |
|         |        | 4   | 20                        | —                          |                                                                                                    |                  |                                  |                       |        |
|         |        | 5   | 21                        | Standby active             | High                                                                                                    |                  |                                  |                       |        |
|         |        | 6   | 22                        | Main supply status         | Low                                                                                                    |                  |                                  |                       |        |
| 1       |        | 7   | 23                        | —                          |                                                                                                    |                  |                                  | <ul> <li>✓</li> </ul> | ✓      |
|         |        | 0   | 24                        | Sensor status 1            | High                                                                                                    | See table        | Assign-                          |                       |        |
|         |        | 1   | 25                        | Sensor status 2            | High                                                                                                    | ment of Sensor   |                                  |                       |        |
|         |        | 2   | 26                        | Sensor status 3            | High                                                                                                    | Statuses<br>nage | 1–4 on<br>30                     |                       |        |
|         | 3      | 3   | 3 27 Sensor status 4 High |                            | High                                                                                                    | P480             |                                  |                       |        |
|         |        | 4   | 28                        | —                          |                                                                                                    |                  |                                  |                       |        |
|         | 5 2    |     | 29                        | —                          |                                                                                                    |                  |                                  |                       |        |
|         |        | 6   | 30                        | —                          |                                                                                                    |                  |                                  |                       |        |
|         |        | 7   | 31                        | —                          |                                                                                                    |                  |                                  |                       |        |
|         |        | 0   | 32                        | Functions Status Bit 0     | High                                                                                                    | See table        | Value                            |                       |        |
|         |        | 1   | 33                        | Functions Status Bit 1     | High                                                                                                    | on pag           | e 31                             |                       |        |
|         |        | 2   | 34                        | —                          |                                                                                                    |                  |                                  |                       |        |
|         |        | 3   | 35                        | Safety status Bit O        | High                                                                                                    | See table        | Value                            |                       |        |
|         | 4      | 4   | 36                        | Safety status Bit 1        | High                                                                                                    | on pag           | t <b>y status</b><br>e <b>30</b> |                       |        |
|         |        | 5   | 37                        | _                          |                                                                                                    |                  |                                  |                       |        |
|         |        | 6   | 38                        | Notification               | High                                                                                                    |                  |                                  |                       |        |
| 2       |        | 7   | 39                        | System not ready           | High                                                                                                    |                  |                                  | <ul> <li>✓</li> </ul> | ✓      |
|         |        | 0   | 40                        | —                          |                                                                                                    |                  |                                  |                       |        |
|         |        | 1   | 41                        | _                          |                                                                                                    |                  |                                  |                       |        |
|         |        | 2   | 42                        | —                          |                                                                                                    |                  |                                  |                       |        |
|         | 5      | 3   | 43                        | —                          |                                                                                                    |                  |                                  |                       |        |
|         | 0      | 4   | 44                        | Process run                | High                                                                                                    |                  |                                  |                       |        |
|         |        | 5   | 45                        | _                          |                                                                                                    |                  |                                  |                       |        |
|         |        | 6   | 46                        | Active process line bit 0  | High                                                                                                    |                  |                                  |                       |        |
|         |        |     | 47                        | Active process line bit 1  | High                                                                                                    |                  |                                  |                       |        |

| Address  |                               | SS   |               |                               |                                  |            | Pro<br>ima          | cess<br>age |                       |  |
|----------|-------------------------------|------|---------------|-------------------------------|----------------------------------|------------|---------------------|-------------|-----------------------|--|
| F        | Relati                        | ve   | Abso-<br>lute | -                             | )                                |            |                     | p           | 2                     |  |
| WORD     | вуте                          | BIT  | BIT           | Signal                        | Factor data ty it                |            |                     |             |                       |  |
|          |                               | 0    | 48            | Process Bit 0                 | High                             |            |                     |             |                       |  |
|          |                               | 1    | 49            | Process Bit 1                 | High                             | See table  | Value               |             |                       |  |
|          |                               | 2    | 50            | Process Bit 2                 | High                             | Range for  | Process             |             |                       |  |
|          |                               | 3    | 51            | Process Bit 3                 | High                             | Bit on pa  | ige <mark>30</mark> |             |                       |  |
|          | 6                             | 4    | 52            | Process Bit 4                 | High                             |            |                     |             |                       |  |
|          |                               | 5    | 53            | —                             |                                  |            |                     |             |                       |  |
|          |                               | 6    | 54            | Touch signal gas nozzle       | High                             |            |                     |             |                       |  |
|          |                               | 7    | 55            | TWIN synchronization active   | High                             |            |                     |             |                       |  |
|          |                               | о    | 56            | ExtOutput1 <= OPT_In-<br>put1 | High                             |            |                     |             |                       |  |
| 3        |                               | 1    | 57            | ExtOutput2 <= OPT_In-<br>put2 | xtOutput2 <= OPT_In-<br>ut2 High |            |                     | ~           | ~                     |  |
|          |                               | 2 58 | 58            | ExtOutput3 <= OPT_In-<br>put3 | High                             |            |                     |             |                       |  |
|          | _                             | 3    | 59            | ExtOutput4 <= OPT_In-<br>put4 | High                             |            |                     |             |                       |  |
|          |                               | 4    | 60            | ExtOutput5 <= OPT_In-<br>put5 | High                             |            |                     |             |                       |  |
|          |                               | 5    | 61            | ExtOutput6 <= OPT_In-<br>put6 | High                             |            |                     |             |                       |  |
|          |                               | 6    | 62            | ExtOutput7 <= OPT_In-<br>put7 | High                             |            |                     |             |                       |  |
|          |                               | 7    | 63            | ExtOutput8 <= OPT_In-<br>put8 | High                             |            |                     |             |                       |  |
| <i>1</i> | 8                             | 0-7  | 64-71         | Welding voltage               | LIINT16                          | 0.0 to     | 100                 | ~           | ✓                     |  |
| 4        | 9                             | 0-7  | 72-79         |                               | 011110                           | 655.35 [V] | 100                 | -           |                       |  |
| 5        | 10                            | 0-7  | 80-87         | Welding current               | LIINT16                          | 0.0 to     | 10                  | ~           | <ul> <li>✓</li> </ul> |  |
|          | 11                            | 0-7  | 88-95         |                               | 011110                           | 6553.5 [A] | 10                  |             |                       |  |
|          | 12                            | 0-7  | 96-103        | M/ma facal an and             |                                  | -327.68 to | 100                 |             |                       |  |
| 0        | 13                            | 0-7  | 104-111       | wire teed speed               | Vire feed speed SINT16 32        |            | 100                 | •           | •                     |  |
| 7        | 14                            | 0-7  | 112-119       | Actual real value for         | UINT16                           | 0 to       | 10,000              | ~           | ~                     |  |
|          | 15                            | 0-7  | 120-127       | seam tracking                 |                                  | 0.5535     |                     |             |                       |  |
| 8        | 16                            | 0-7  | 128-135       | Error number                  | UINT16                           | 0 to       | 1                   | ~           |                       |  |
|          | 17                            | 0-7  | 136-143       |                               |                                  | 65,535     |                     |             |                       |  |
| 9        | 18                            | 0-7  | 144-151       | Warning number                | UINT16                           | 0 to       | 1                   | ~           |                       |  |
|          | 19 0-7 152-159 Warning number |      |               |                               | 65,535                           |            |                     |             |                       |  |

| Address |          | S   |                    |                           |                      |                              | Pro<br>ima | cess<br>age  |         |
|---------|----------|-----|--------------------|---------------------------|----------------------|------------------------------|------------|--------------|---------|
| F       | Relati   | ve  | Abso-<br>lute      |                           | / \<br>0e            |                              |            | rd           | ېر<br>۲ |
| WORD    | ВҮТЕ     | BIT | BIT                | Signal                    | Activity<br>data typ | Range                        | Factor     | Standaı      | Econom  |
| 10      | 20       | 0-7 | 160-167            | Motor current M1          | SINT16               | -327.68 to                   | 100        | $\checkmark$ |         |
|         | 21       | 0-7 | 168-175            |                           |                      | 327.07[A]                    |            |              |         |
| 11      | 22       | 0-7 | 176-183            | Motor current M2          | SINT16               | -327.68 to                   | 100        | $\checkmark$ |         |
|         | 23       | 0-7 | 184-191            |                           |                      | 527.07[7]                    |            |              |         |
| 12      | 24       | 0-7 | 192-199            | Motor current M3          | SINT16               | -327.68 to                   | 100        | $\checkmark$ |         |
|         | 25       | 0-7 | 200-207            |                           |                      | 021:01[7:]                   |            |              |         |
| 13      | 20       | 0-7 | 208-223            | Actual real value for AVC |                      |                              |            | ~            |         |
|         | 27       | 0-7 |                    |                           |                      |                              |            |              |         |
| 14      | 20       | 0-7 | 224-239            | Reserve                   |                      |                              |            | $\checkmark$ |         |
|         | 29<br>70 | 0-7 |                    |                           |                      | 0.0 to                       |            |              |         |
| 15      | 30       | 0-7 | 240-255            | Resistance                | UINT16               | +400.0<br>[mOhm]             | 10         | ✓            |         |
|         | 32       | 0-7 | 256-263            |                           |                      | -327.68 to                   |            |              |         |
| 16      | 33       | 0-7 | 264-271            | Wire position             | SINT16               | 327.67<br>[mm]               | 100        | ~            |         |
| 17      | 34       | 0-7 | 272-287            | Wire buffer level         | SINT16               | -100 to                      | 1          | $\checkmark$ |         |
|         | 35       | 0-7 | _//                |                           |                      | 100 [%]                      | _          |              |         |
| 18      | 36       | 0-7 | 288-303            | Reserve                   |                      |                              |            | ~            |         |
|         | 37       | 0-7 |                    |                           |                      |                              |            |              |         |
| 19      | 38       | 0-7 | 304-319            | Reserve                   |                      |                              |            | $\checkmark$ |         |
|         | 39       | 0-7 |                    |                           |                      |                              |            |              |         |
| 20      | 40       | 0-7 | 320-335            |                           |                      |                              |            |              |         |
|         | 41       | 0-7 | 0_0 000            |                           |                      |                              |            |              |         |
| 21      | 42<br>43 | 0-7 | 336-343<br>344-351 | _                         |                      |                              |            |              |         |
| 22      | 44<br>45 | 0-7 | 352-367            | Power                     | UINT16               | 0 to<br>655.35<br>[kW]       | 100        | ~            |         |
| 23      | 46<br>47 | 0-7 | 368-383            | Delta CTWD                | SINT16               | -327.68 to<br>327.67<br>[mm] | 100        | ~            |         |
| 24      | 48<br>49 | 0-7 | 384-399            | Mean Delta CTWD           | SINT16               | -327.68 to<br>327.67<br>[mm] | 100        | ~            |         |
| 25      | 50<br>51 | 0-7 | 400-415            | _                         |                      |                              |            |              |         |
| 26      | 52<br>53 | 0-7 | 416-431            | _                         |                      |                              |            |              |         |

|      | Address             |     | Address       |        |                      |       |        | Pro<br>ima | cess<br>age |
|------|---------------------|-----|---------------|--------|----------------------|-------|--------|------------|-------------|
| F    | Abs<br>Relative lut |     | Abso-<br>lute |        | ) e                  |       |        | p          | ۲.          |
| WORD | вуте                | BIT | BIT           | Signal | Activity<br>data typ | Range | Factor | Standaı    | Econom      |
| 27   | 54<br>55            | 0-7 | 432-447       | _      |                      |       |        |            |             |
| 28   | 56<br>57            | 0-7 | 448-463       | _      |                      |       |        |            |             |
| 29   | 58<br>59            | 0-7 | 464-479       | _      |                      |       |        |            |             |

# Value ranges

#### Value Range for Working Mode

| Bit 4 | Bit 3 | Bit 2 | Bit 1 | Bit o | Description                         |
|-------|-------|-------|-------|-------|-------------------------------------|
| 0     | 0     | 0     | 0     | 0     | Internal parameter selection        |
| 0     | 0     | 0     | 0     | 1     | Special 2-step mode characteristics |
| 0     | 0     | 0     | 1     | 0     | Job mode                            |
| 0     | 1     | 0     | 0     | 0     | 2-step mode characteristics         |
| 0     | 1     | 0     | 0     | 1     | 2-step MIG/MAG standard manual      |
| 1     | 0     | 0     | 0     | 1     | Stop coolant pump                   |

Value range for operating mode

#### Value range for Process controlled correction

| Process | Signal                | Activity /<br>data type | Value range<br>configuration<br>range | Unit  | Factor |
|---------|-----------------------|-------------------------|---------------------------------------|-------|--------|
| PMC     | Arc length stabilizer | SINT16                  | -327.8 to +327.7<br>0.0 to +5.0       | Volts | 10     |

Value range for process-dependent correction

#### Value range Process line selection

| Bit 1 | Bit o | Description              |
|-------|-------|--------------------------|
| 0     | 0     | Process line 1 (default) |
| 0     | 1     | Process line 2           |
| 1     | 0     | Process line 3           |
| 1     | 1     | Reserved                 |

Value range for process line selection

#### Value Range for **TWIN Mode**

| Bit 1 | Bit o | Description      |
|-------|-------|------------------|
| 0     | 0     | TWIN Single mode |
| 0     | 1     | TWIN Lead mode   |
| 1     | 0     | TWIN Trail mode  |
| 1     | 1     | Reserved         |

Value range for TWIN mode

| Assignment of | Signal          | Description                           |
|---------------|-----------------|---------------------------------------|
| 1-4           | Sensor status 1 | OPT/i WF R wire end (4,100,869)       |
|               | Sensor status 2 | OPT/i WF R wire drum (4,100,879)      |
|               | Sensor status 3 | OPT/i WF R ring sensor (4,100,878)    |
|               | Sensor status 4 | Wire buffer set CMT TPS/i (4,001,763) |

#### Value range Safety status

| Bit 1 | Bit o | Description            |
|-------|-------|------------------------|
| 0     | 0     | Reserve                |
| 0     | 1     | Hold                   |
| 1     | 0     | Stop                   |
| 1     | 1     | Not installed / active |

| Value Range for | Bit 4 | Bit 3 | Bit 2 | Bit 1 | Bit o | Description                                |
|-----------------|-------|-------|-------|-------|-------|--------------------------------------------|
| Process bit     | 0     | 0     | 0     | 0     | 0     | No internal parameter selection or process |
|                 | 0     | 0     | 0     | 0     | 1     | MIG/MAG pulse synergic                     |
|                 | 0     | 0     | 0     | 1     | 0     | MIG/MAG standard synergic                  |
|                 | 0     | 0     | 0     | 1     | 1     | MIG/MAG PMC                                |
|                 | 0     | 0     | 1     | 0     | 0     | MIG/MAG LSC                                |
|                 | 0     | 0     | 1     | 0     | 1     | MIG/MAG standard manual                    |
|                 | 0     | 0     | 1     | 1     | 0     | Electrode                                  |
|                 | 0     | 0     | 1     | 1     | 1     | TIG                                        |
|                 | 0     | 1     | 0     | 0     | 0     | СМТ                                        |
|                 | 0     | 1     | 0     | 0     | 1     | ConstantWire                               |

| Value Range for | Bit o | Description                            |
|-----------------|-------|----------------------------------------|
| Mode            | 0     | Seam number of power source (internal) |
|                 | 1     | Seam number of robot (Word 19)         |

Value range for documentation mode

EN-US

#### Value range for Functions

| 000 | Inaktiv  |
|-----|----------|
| 001 | Idle     |
| 010 | Finished |
| 011 | Error    |
| 100 | Reserve  |
| 101 | Reserve  |
| 110 | Reserve  |
| 111 | Reserve  |

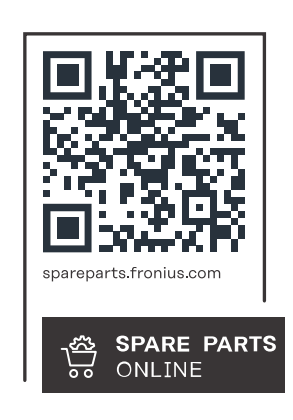

#### Fronius International GmbH

Froniusstraße 1 4643 Pettenbach Austria contact@fronius.com www.fronius.com

At <u>www.fronius.com/contact</u> you will find the contact details of all Fronius subsidiaries and Sales & Service Partners.